# TD Mobile Pay Installation Guide

# Before you start the installation process, you must:

- receive your Welcome email,
- receive and charge the Card Reader with the included charging cord, .
- ensure Location Services are enabled on your mobile phone and set to Canada otherwise you will be unable to process transactions, and
- ensure Bluetooth<sup>®</sup> is enabled on your mobile phone. Please note that TD Mobile Pay<sup>®</sup> uses Bluetooth Low Energy (BLE) to connect your mobile phone to the Card Reader.

Once the above have been completed you can now validate your Welcome email.

# Step 2 - Download and sign into the application(s)

Go to your mobile phone's application store (Apple store or 1. Google Play store), **download** the **TD Mobile Pay** app, and launch it.

You will be prompted to allow the app to use your location data. You **must** agree to this in order to use the app. You can set this to Allow while using app.

- 2. Enter your email address and the password you just created in Step 1.
- 3. Tap Sign In. When you login to the mobile app for the first time, you will see a **Connection Wizard** pop-up.
- 4. Tap Start to launch the Wizard.

You will be prompted to allow the app to use your phone's Bluetooth. You **must** agree to this in order to use the app.

If you encounter issues setting up your TD Mobile Pay solution, please call the TDMS Contact Center at 1-800-363-1163.

Your solution has features and functionality that you must acquaint yourself with on our documentation portal at www.tdmerchantsolutions. <u>com/posresources</u>. We strongly advise that you review it before you perform financial transactions.

To access the TD Mobile Pay Merchant Portal, go to https://www.mobilepay.td.com/MerchantPortal/.

# Step 1 - Validate vour Welcome email

- Select the Verify Your Email link in the Welcome email. 1.
- 2. Create a **password** for your account. Your password must contain:
  - 8 16 characters
  - . at least 1 upper case character
  - at least 1 lower case character
  - at least 1 number .
- 3. Select your Multi-Factor Authentication (MFA) Preference. Your options are a text sent to your mobile phone number or a code generated on your selected authenticator application. This is how the website will verify your identity.

# Step 3 - Bond and activate your Card Reader

Bonding is like Bluetooth Pairing, but only between your TD Mobile Pay app and your Card Reader. You **must** bond your Card Reader through the TD Mobile Pay app, not through your mobile phone's Bluetooth pairing menu.

# Step 3a - On the Card Reader:

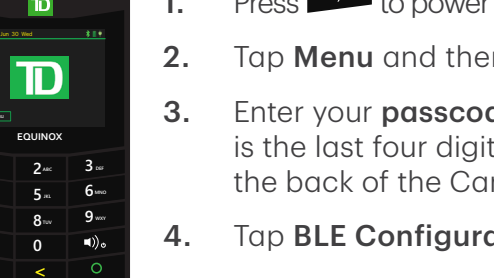

- Press to power on your Card Reader if it is not already. 1.
  - Tap **Menu** and then tap **Settings**.
  - 3. Enter your **passcode** and press **1**. The passcode is the last four digits of the serial number located on the back of the Card Reader (e.g. LW######).
  - 4. Tap BLE Configuration.
  - Tap BLE Bonding. 5.
  - Tap 🙂. Your Card Reader is now in Bonding mode and a 6. six-diait passkey will be generated.

#### Step 3b - On your mobile phone:

- \$0.25 \$0.25 **4**77 1
- Enter the passkey from the Card Reader from Step 3a 1. and tap **Pair**. Your Card Reader screen will now indicate you have successfully bonded.
- 2. The Activate Card Reader? screen will appear on your TD Mobile Pay app. Tap Start.
- 3. Tap **Finish** to close the Card Reader wizard.

Your TD Mobile Pay solution is now ready to accept debit and credit card payments!